BMP : 💽 .CFG

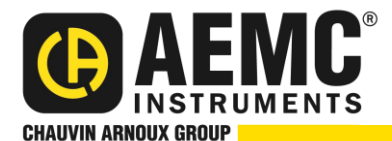

15 Faraday Drive • Dover, NH 03820 • (800) 343-1391 • (603) 749-6434 • www.aemc.com

# Model OX 5042 & OX 5042B Handscope Instructions for General Electrical Measurements

### **First-Time Setup**

- 1. Turn the instrument **ON**.
- 2. Press Memory Mode 😓
- 3. Use the left/right buttons to highlight the .cfg icon
- 4. Use the up/down buttons to select the Load File icon and press Enter
- 5. Press the left arrow button twice to **select files** and the up/down buttons to highlight **default.cfg**.
- 6. Press Enter, then Right Arrow, and then Enter again to load the **default configuration**.
- 7. Press Meter Mode then press Channel B
- 8. Press the **right navigation** button until the Multiplier field is highlighted. By default this is set to **x1**.
- 9. Press the **down navigation** button  $\bigcirc$  until the **\times1000** setting is highlighted.
- 10. Press Enter 🔁 to save the setting.
- 11. Press 🔁 to highlight the **Units** field. Press 잳 to highlight the **A** setting.
- 12. Press ڬ to **save** the setting. The main menu now appears as follows:

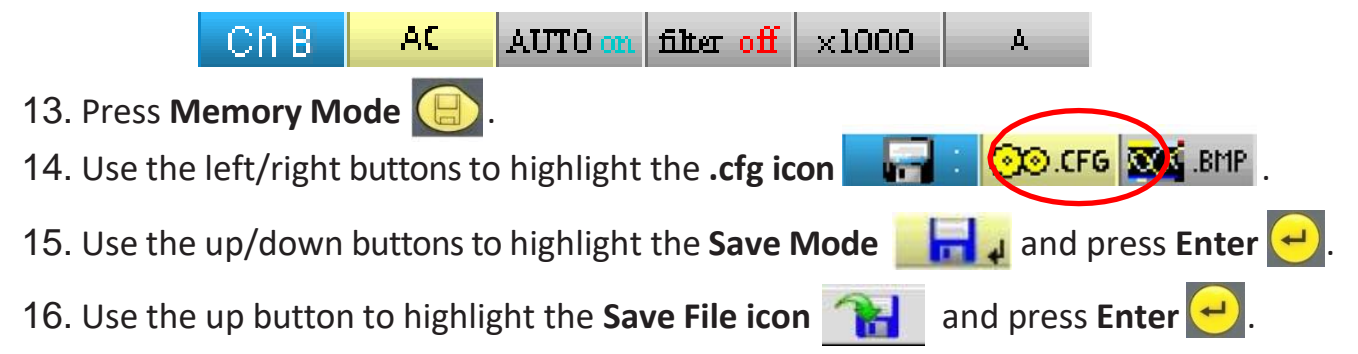

### This completes the First Time Setup.

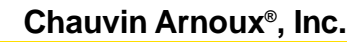

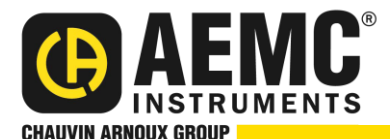

# AC Voltage Measurement

- 1. Attach the BNC adapter (shown on right) to the **Channel A** input.
- 2. Attach the 10 ft black and red leads to the adapter.
- 3. Select the alligator or pencil tip probes and attach them to the leads as needed.
- 4. Attach the test leads to the measurement point. Turn the instrument **ON**.
- 5. Press **Meter Mode** then press **Channel A (A)**. The bottom display should appear as follows:

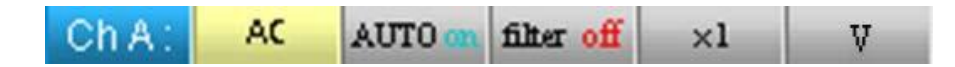

**NOTE:** If this menu screen is not displayed, press the **Channel A** button A gain.

- Verify that AUTO is ON in the menu at the bottom of the display. If AUTO is not
  ON, see Loading a Saved Configuration at the end of this document.
- 7. The voltage measurement appears on the screen (see the example below):

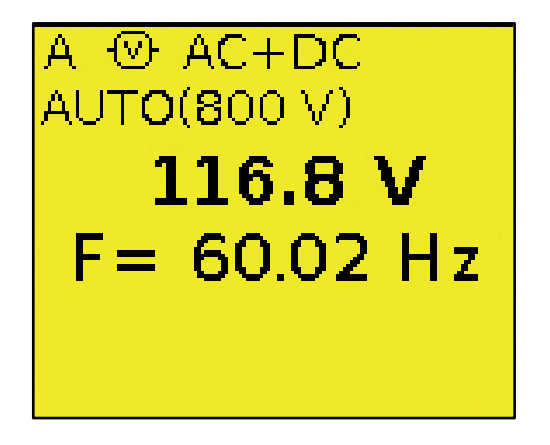

8. Read the voltage and record: \_\_\_\_\_

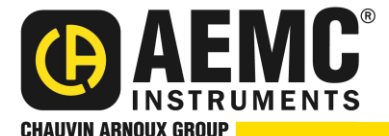

### **AC Current Measurement**

- 1. Select the current probe based on the current to be measured:
  - MN251T (if in your kit) for measuring from (1 to 200) A
  - MN379T (if in your kit) for measuring from (0.05 to 120) A
  - MiniFlex<sup>®</sup> sensor for measuring (10 to 3000) A.
- 2. Attach the current probe to the **Channel B** input.
- 3. Clip the current probe around the conductor to be measured.
- 4. Turn the instrument **ON**.
- 7. Press Meter Mode 👘 then press Channel B 🔳.
- 8. The bottom display should appear as follows:

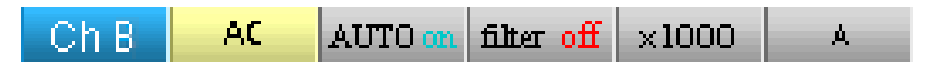

NOTE: If this menu screen is not displayed, press the B Channel button again.

- 9. Verify that **AUTO** is **ON** and **X1000** is in the menu at the bottom of the display. If **AUTO** is not **ON**, see **Loading a saved configuration** at the end of this document.
- 10. The current measurement appears on the **Channel B** display (see the example below):

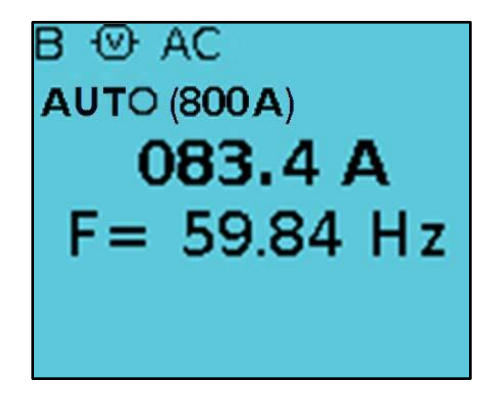

11. Read the current and record:

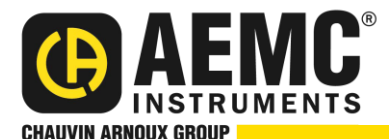

### **AC Voltage and Current Harmonics**

- 1. Press Harmonics Mode . Connect the voltage leads and attached the current probe. Press Auto Set .
- 2. The Voltage and Current THD (Total Harmonics Distortion) percentages appear on the top of the display (see the example below):

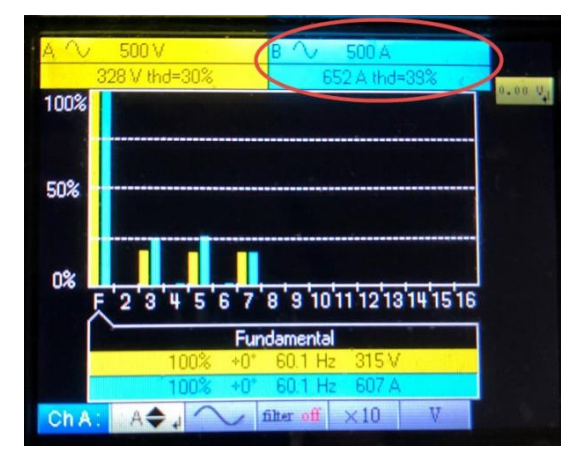

**Typical Display** 

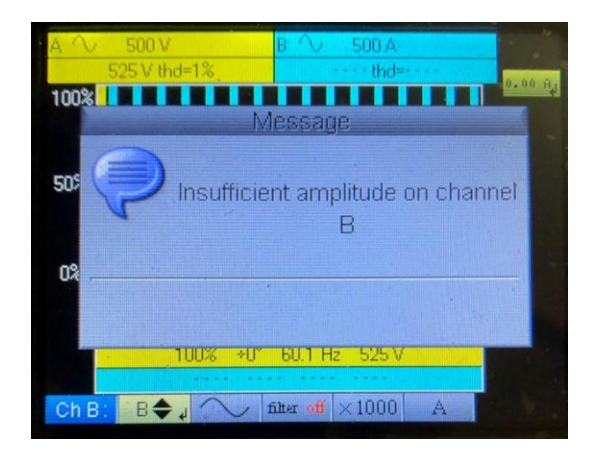

**Error Message (see note below)** 

| Record the Voltage THD percentage: | % |
|------------------------------------|---|
|                                    |   |
| Record the Current THD percentage: | % |

**NOTE:** If either channel is not connected, an **insufficient amplitude** error message, as shown above, appears. If pressing **Auto Set (a)** does not eliminate the error, quickly press twice the **channel** button for the channel causing the error. This turns **OFF** that channel, removes the error message, and displays the THD of the active channel. The channel that is OFF is grayed out. To re-activate **a channel that is turned OFF**, press its channel button one more time.

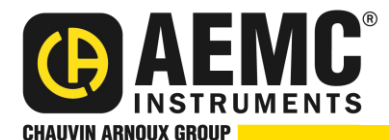

### Millivolt Drop Current Harmonics

- 1. Press Meter Mode on and then press Channel A (A).
- 2. Verify the following menu appears.

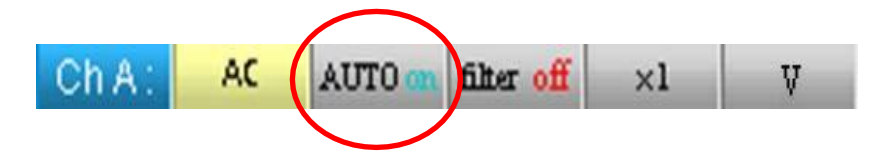

**NOTE:** If this menu screen is not displayed, press the **Channel A** button **(A)** again.

Verify that **AUTO** is **ON** in the menu at the bottom of the display. If **AUTO** is not **ON**, see **Loading a Saved Configuration** at the end of this document.

3. Move the test leads to each measurement point, and record each millivolt drop:

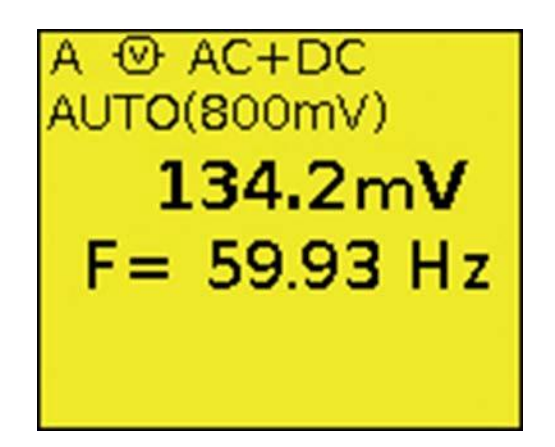

If applicable, record the completed measurements in your report software.

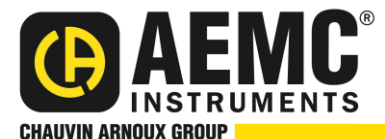

#### Three most IMPORTANT things to remember:

- 1) Make sure you are in **AUTO** for Meter mode.
- 2) Turn Channels **OFF** when they are not being used.
- 3) Scale factor must be set **correctly** for **each** mode.

#### Loading a Saved Configuration

- 1. Press Memory Mode 🔙
- 2. Use the left/right buttons to highlight the .cfg icon
- 3. Use the up/down buttons to select the Load File icon \_\_\_\_\_ and press Enter 🛃
- 4. Press the left arrow button twice to **select files** and the up/down buttons to highlight **setup\_00.cfg**.
- 5. Press Enter, then right arrow, and then Enter again to load the **saved configuration**.

## Saving a Configuration

- 1. Press Memory Mode
- 2. Use the left/right buttons to highlight the .cfg icon
- 3. Use the up/down buttons to highlight the Save Mode India and press Enter
- 4. Use the up button to highlight the Save File icon and press Enter 🕘

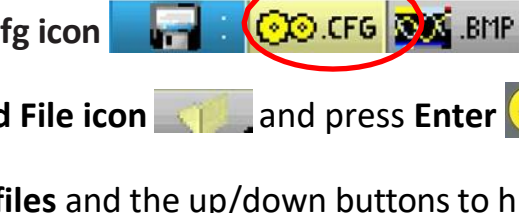

💽 CFG 💽 🗴 .BMP